## ジョブキューの管理

TNTmips ジョブマネージャは TNTmips のジョブ処理システムをコントロールするためのインタフェースです。おそら く最もよく使うであろうダイアログのひとつが、[待機中 (Pending)]タブパネルです。そこにはまだ完了していない現 在のジョブ全てが一覧表示されます。このリストには、各ジョブの現在のステータス、優先順位、プロセス名、処理時 間その他の情報が表示されます。重要な点は、このパネルでは待機中のジョブのステータスと優先順位を管理して、そ れらの実行順が決められることです。これらのキュー管理の仕事について以降で詳しく解説します。ジョブマネージャ の概説は、テクニカルガイドの ″システム:ジョブ処理の管理 (System: Managing Job Processing) ″にあります。

## ジョブのステータス

TNT 処理にはジョブを作成する2つのボタンがあります。[ジョブの実行 (Run Job)] ボタンと[ジョブの保存 (Save Job)] ボタンです。[ジョブの実行 (Run Job)] ボタンでジョブを作成すると、既に実行中のジョブ数が最大実行可能ジョブ数よりも少なければ、ジョブは直ちに実行されます。その場合、ジョブは待機中リストに加わり ″実行中 (Running) ″

のステータスが表示し、ステータ スフィールドの背景色が緑色にな ります。もし最大実行可能ジョブ数 の数だけジョブが実行中だと、新規 ジョブは "キュー (Queue)" ステー タスとなって待機中リストに加え られ、ステータスフィールドの背景 色は黄色になります。"キュー"ス テータスのジョブは ″待ち ″状態 にあり、先に実行中だったジョブ が終わるとジョブを実行するため のスロットが開いて、次のジョブ が自動的に実行されます。もしジョ ブキューをあまり操作したくない のであれば、ただ単に[ジョブの実 行]ボタンで全ジョブファイルを作 り、ユーザが割り当てたリソース を使ってジョブ処理システムが自 動的にジョブを実行するようにし ておくことができます。くジョブマ ネージャ>ウィンドウ下部のラベル は絶えず更新され、様々なステータ スカテゴリの現在のジョブの数を 表示しています。

TNTmips の処理で[ジョブの保存]ボタンを使ってジョブファイル を作ったときは、そのジョブは"停止"ステータスとなり、ステータス フィールドの背景色は赤となって [待機中]リストに加わります。"停止"ステータスのジョブは、ユーザ が手動でキューに送るまで待機中

| 💺 Job Manager (1568)                                                                        |         |          |                    |                                                    |            |          |          |     |
|---------------------------------------------------------------------------------------------|---------|----------|--------------------|----------------------------------------------------|------------|----------|----------|-----|
| Pending Done Failed Settings                                                                |         |          |                    |                                                    |            |          |          |     |
| Select All Tasks not running Queue Hold Delete Run Now Tasks running Pause Resume Cancel    |         |          |                    |                                                    |            |          |          |     |
| 5                                                                                           | itatus  | Priority | ID                 | Name                                               | Process ID | Run Time | Progress | 100 |
|                                                                                             | Running | 3        | 20090306_111836_00 | Export CIR4525.rvc / CIR_045_025 To CIR_045_025    | 3300       | 00:06:29 |          | A   |
|                                                                                             | Running | 3        | 20090306_111836_01 | Export CIR4526.rvc / CIR_045_026 To CIR_045_026    | 2152       | 00:06:29 |          | 10  |
| 1                                                                                           | Running | 3        | 20090306_111836_02 | Export CIR4527.rvc / CIR_045_027 To CIR_045_027    | 480        | 00:06:29 |          |     |
|                                                                                             | Running | 3        | 20090306_111836_03 | Export CIR4625.rvc / CIR_046_025 To CIR_046_025    | 3348       | 00:06:29 |          |     |
|                                                                                             | Jueue   | 3        | 20090306_111836_04 | Export CIR4626.rvc / CIR_046_026 To CIR_046_026    |            |          |          | -   |
|                                                                                             | Jueue   | 3        | 20090306_111836_05 | Export CIR4627.rvc / CIR_046_027 To CIR_046_027    |            |          |          |     |
|                                                                                             | Jueue   | 3        | 20090306_112313_00 | Geometric Warping via Georeference nvgeolutm.rvc   |            |          |          |     |
|                                                                                             | Jueue   | 3        | 20090306_112347_00 | Geometric Warping via Georeference orgeolutm.rvc   |            |          |          |     |
| 1                                                                                           | Jueue   | 3        | 20090306_112409_00 | Geometric Warping via Georeference utgeolutm.rvc   |            |          |          |     |
|                                                                                             | lolding | 3        | 20090306_112608_00 | Topographic Properties NC_PA_NED30.rvc / NED30r    |            |          |          |     |
|                                                                                             | lolding | 3        | 20090306_112637_00 | Topographic Properties HighSierra.rvc / HighSierra |            |          |          |     |
| T                                                                                           | lolding | 3        | 20090306_112808_00 | Topographic Properties NE_BC_DEM.rvc / Canada_H    |            |          |          | 7   |
|                                                                                             | lolding | 3        | 20090306_112833_00 | Topographic Properties NoDakMosaic.rvc / NoDakM    |            | l i i i  |          |     |
|                                                                                             | tolding | 3        | 20090306_112857_00 | Topographic Properties Manicougan.rvc / Canada_H   |            |          |          | 77  |
|                                                                                             |         |          |                    |                                                    |            |          |          |     |
| Selected: 2 Running: 0 Holding: 2 Queued: 0                                                 |         |          |                    |                                                    |            |          |          |     |
| Maximum Running Jobs 4 Total Pending: 14 Running: 4 Holding: 5 Queued: 5 Done: 11 Failed: 0 |         |          |                    |                                                    |            |          |          |     |

ジョブマネージャの[待機中]パネルには、現在実行中のジョブ、処理待ちのジョブ(キューステー タス)、停止中のジョブが一覧表示されます。上の図では、停止中の2個のジョブ(リスト中の黒 い反転表示)がウィンドウ上部にある[キュー(Queue)]ボタンでキューステータスに送るために選 択されています。下の図では、これらのジョブが現在実行待ちであり、2個のジョブがキューステー タスに追加されるのに伴って、ウィンドウ下部の統計表示がアップデートされました。カーソルを ジョブの名前の上に置くと、データティップがポップアップし、入出力ファイル名が表示されます。

| elect All Tasks not running Queue Hold Delete Run Now Tasks running Pause Resume Cancel |          |                    |                                                    |            |          |          |
|-----------------------------------------------------------------------------------------|----------|--------------------|----------------------------------------------------|------------|----------|----------|
| Status                                                                                  | Priority | ID                 | Name                                               | Process ID | Run Time | Progress |
| Running                                                                                 | 3        | 20090306_111836_00 | Export CIR4525.rvc / CIR_045_025 To CIR_045_025    | 3300       | 00:07:22 |          |
| Running                                                                                 | 3        | 20090306_111836_01 | EN OFT CIR4526 PUC / CIR 045 026 To CIR 045 026    | 2152       | 00:07:22 |          |
| Running                                                                                 | 3        | 20090306_111836_02 | E Stast lobProcessing CIP4525 ruc                  | þ          | 00:07:22 |          |
| Running                                                                                 | 3        | 20090306_111836_03 | Contput:                                           | 18         | 00:07:22 |          |
| Queue                                                                                   | 3        | 20090306_111836_04 | E F:\test\JobProcessing\JP2exports\CIR_045_025.    | jp2        |          |          |
| Queue                                                                                   | 3        | 20090306_111836_05 | E.,                                                |            |          |          |
| Queue                                                                                   | 3        | 20090306_112313_00 | Geometric Warping via Georeference nvgeolutm.rvc   |            |          |          |
| Queue                                                                                   | 3        | 20090306_112347_00 | Geometric Warping via Georeference orgeolutm.rvc   |            |          |          |
| Queue                                                                                   | 3        | 20090306_112409_00 | Geometric Warping via Georeference utgeolutm.rvc   |            |          |          |
| Queue                                                                                   | 3        | 20090306_112608_00 | Topographic Properties NC_PA_NED30.rvc / NED30n    |            |          |          |
| Queue                                                                                   | 3        | 20090306_112637_00 | Topographic Properties HighSierra.rvc / HighSierra |            |          |          |
| Holding                                                                                 | 3        | 20090306_112808_00 | Topographic Properties NE_BC_DEM.rvc / Canada_H    |            |          |          |
| Holding                                                                                 | 3        | 20090306_112833_00 | Topographic Properties NoDakMosaic.rvc / NoDakM    |            |          |          |
| Holding                                                                                 | 3        | 20090306_112857_00 | Topographic Properties Manicougan.rvc / Canada_H   |            |          |          |

リストに処理されずに残ります。このように、ユーザは(おそらく異なる処理から生成された)多数のジョブを待機中 リストに保存し、後でいつ・どのような順番で処理に送るかを決めることができます。

[待機中]リストで選んだジョブのステータスを変更するには、[待機中]パネルの上部にあるボタンをクリックした り、マウス右ボタンメニューからオプションを選びます。キュー(処理待ち)または停止中のジョブは、[キュー(Queue)] ボタンを使って停止中のジョブを開放したり、[停止(Hold)]ボタンを使って、処理待ちのジョブを"停止"ステータ スに変更することができます(ボタンの色はそのボタンを適用後のステータスフィールドの色と一致しています)。[今 すぐ実行(Run Now)]ボタンは、現在選択した"キュー"または"停止"ステータスのジョブをすぐに実行します。それ によりジョブ実行数がジョブマネージャの下部の"最大実行ジョブ数(Maximum Running Jobs)"フィールドで設定した 最大実行可能ジョブ数を超えることがあります。現在実行中のジョブは、"一時停止(Pause)"または"キャンセル(中止)" することができ、一時停止していたジョブは"再開(Resume)"できます。

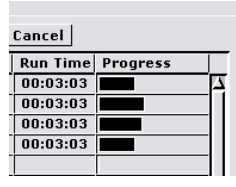

[待機中]タブパネルに、 実行中のジョブの進捗 バーが表示されます。

[待機中]タブパネルの進捗表示フィールドには、実行中のジョブの進捗バーが表示されま す。各バーは実行中のジョブを構成する各ステップの進捗バーを表しています。TNTmipsのい くつかの処理は複数のステップから構成されており、ユーザが処理を対話的に実行したとき の各ステップ毎の個別の進捗を表示します。もしジョブマネージャがそのような複数ステッ プの処理を実行していると、ジョブマネージャに表示される進捗バーも、ジョブの現在のス テップに対する進捗を表示します。従って、バーが終わると見えて、同じジョブがまた再ス タートすることがあります。SML スクリプトを実行するジョブでは進捗バーが表示されません。

## ジョブの優先順位

処理待ち中のジョブがスタートする順番はジョブが作成 された順と優先順位(Priority)によります。ジョブは作 成された順に待機中パネルのリストに加わり、新しいジョ ブはリストの下の方に入ります。リストの上の方のジョブ は下のほうのジョブよりも先に実行が開始されます。

全てのジョブには優先順位が付けられており、5(最低優 先度)から1(最高優先度)の範囲です。ジョブがTNTmips 処理によって作られたとき、デフォルトの優先度は3が付 けられます。同じ優先順位の処理待ちのジョブは、ジョブ が作られた順番に開始されますが、ユーザは、待機中リス トにある実行していない(処理待ちまたは停止中の)ジョ ブの優先度を修正し、リストの表示順を変更して実行する ことができます。優先度1のジョブは、優先度2のジョブ の上に位置します(そして先に実行開始します)。優先度 2のジョブは、優先度3のジョブの上にリストされ、以下 同様となります。SML スクリプトや他のアプリケーション も5段階の優先度を持ったジョブファイルを作成します。

| Pending    | Done     | ailed Settings     |                                                  |
|------------|----------|--------------------|--------------------------------------------------|
| Select All | Tasks    | not running Queue  | Hold Delete Run Now Tasks running Pause          |
| Status     | Priority | ID                 | Name                                             |
| Holding    | 3        | 20090305_172612_00 | Geometric Warping via Georeference nvgeolutm.rvc |
| Holding    | 3        | 20090305_172642_00 | Geometric Warping via Georeference orgeolutm.rvc |
|            |          |                    |                                                  |

ジョブに、より高い(より低い)優先順位をつけ、[待機中]タブパネ ルでのリスト表示の順番や開始順を変更できます。上の図では3個の ジョブがデフォルトの優先順位3であり、同じジョブに対して異なる優 先順位を設定して並べ替えたものが下の図です。もし、これらのジョブ を同時に ″キュー ″ステータスにすると、下の図の順番で開始されます。

| H                                                                         | 🖞 Job Manager (3724)         |          |                    |                                                  |  |  |  |  |  |
|---------------------------------------------------------------------------|------------------------------|----------|--------------------|--------------------------------------------------|--|--|--|--|--|
|                                                                           | Pending Done Failed Settings |          |                    |                                                  |  |  |  |  |  |
| Select All Tasks not running Queue Hold Delete Run Now Tasks running Paus |                              |          |                    |                                                  |  |  |  |  |  |
|                                                                           | Status                       | Priority | ID                 | Name                                             |  |  |  |  |  |
|                                                                           | Holding                      | 1        | 20090305_172715_00 | Geometric Warping via Georeference utgeolutm.rvc |  |  |  |  |  |
|                                                                           | Holding                      | 2        | 20090305_172642_00 | Geometric Warping via Georeference orgeolutm.rvc |  |  |  |  |  |
|                                                                           | Holding                      | 3        | 20090305_172612_00 | Geometric Warping via Georeference nygeolutm.rvc |  |  |  |  |  |

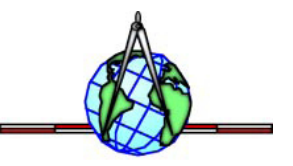